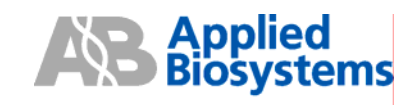

To navigate within this document use the 👍 🖕 or 👩 🍙 keys

# ABI PRISM® 310 Genetic Analyzer

Autosampler Calibration Module BEFORE PERFORMING ANY TROUBLESHOOTING WORK ON YOUR ABI PRISM® 310 GENETIC ANALYZER, PLEASE READ THE INSTRUMENT USER'S MANUAL FOR SAFETY AND WARRANTY INFORMATION AND FURTHER DETAILS ON USE OF THE SYSTEM. NOTE: <u>Text in this fashion indicates a link to a picture or another section of this/another document.</u> Please contact AB Technical Support if you have any guestions regarding this procedure.

## About Autosampler Calibration

The ABI PRISM® 310 Genetic Analyzer uses a mobile stage, called the autosampler, to bring the sample, buffer, water, and waste vials in contact with the fixed capillary/electrode. The autosampler is controlled by a stepper-motor assembly that moves the stage in the X (left-right), Y(front-back), and Z(up-down) axis. The calibration values are stored in the random access memory (RAM) of the instrument. Precise autosampler calibration is required for optimal instrument function.

#### When to Calibrate the Autosampler

Recalibrate the autosampler:

- After changing/repositioning the electrode
- After changing/repositioning the capillary
- If the capillary/electrode collide into the septa caps
- After a Clear Memory Reset procedure
- When prompted by the instrument
- If no data/weak data is generated

## **Before You Begin**

Specific keys on the keyboard are responsible for moving the autosampler during the calibration process. By holding the keys down (rather than tapping them), the autosampler will move in larger increments. Use caution when holding down the keys or the autosampler will travel farther than intended, causing potential damage to the electrode and/or the autosampler block. When in doubt, tap the keys, instead of holding them down.

| To Move the Autosampler to the | Press                                      |
|--------------------------------|--------------------------------------------|
| Rear                           | ↑ Up arrow                                 |
| Front                          | ↓ Down arrow                               |
| Right                          | $\rightarrow$ Right arrow                  |
| Left                           | ← Left arrow                               |
| Up                             | Page Up                                    |
| Down                           | Page Down                                  |
| Half Steps                     | Hold SHIFT key together with the above key |

During the calibration the following keys move the autosampler in the desired directions:

Alternatively, the autosampler can also be moved via the keys of the calibration window interface screen.

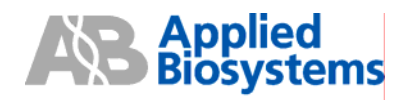

# Performing the Autosampler Calibration

NOTE: A capillary must be <u>properly installed</u> on the instrument (see end of document). If a capillary is not present, install one prior to beginning the Autosampler Calibration procedure. If a capillary is present, make sure to finish the procedure quickly as the end of the capillary is exposed to air.

| Step | Action                                                                                                    |
|------|----------------------------------------------------------------------------------------------------|
| 1    | Data Collection must be on to perform Autosampler Calibration. If not, manually launch                                                                                                    |
|      | it.                                                                                                    |
| 2    | From the <b>Instrument</b> menu, select <b>Autosampler Calibration</b> . This will open the following window:                                                                                                    |
|      | Rutosampler Calibration         X       593         Y       4500         Z       381         Person       Position         Position       Position         Position       Position         Person       Position         Person       Person         Press Start button to begin.       Front         Y       360         Z       Tatt         Cancel       Start                                                                                                    |
|      | NOTE: Values are for reference only. Your instrument will have different values.                                                                                                    |
| 3    | Press Start to begin the calibration procedure.                                                                                                    |
| 4    | The following screen will appear:                                                                                                    |
| -    | Rutosampler Calibration         X       4570         Y       4950         Position         Position |
|      | The autosampler will present the tray. Remove the sample tray, buffer, water, and waste vials. If these items are not removed, the electrode will be bent. Press <b>Resume</b> when items are removed.                                                                                                    |

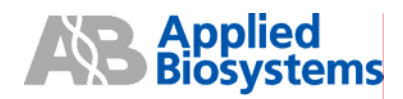

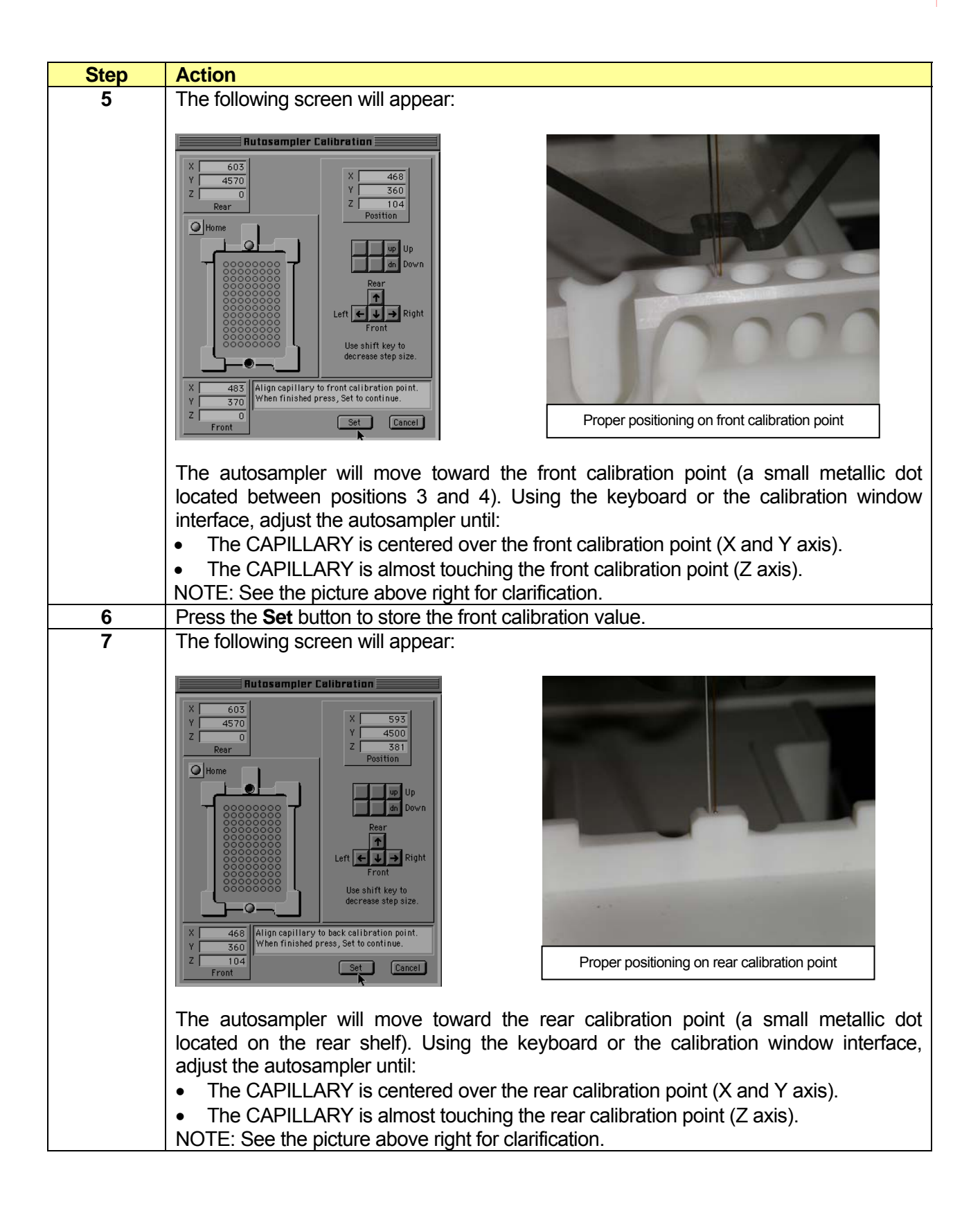

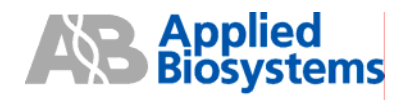

| Step | Action                                                                                                    |  |
|------|----------------------------------------------------------------------------------------------------|--|
| 8    | Press the <b>Set</b> button to store the rear calibration value.                                                                                                    |  |
| 9    | The following screen will appear:                                                                                                    |  |
| 9    | The rollowing screen will appeal.                                                                                                    |  |
| 10   | The following screen will appear:                                                                                                    |  |
|      | Rutosampler Calibration         Y       4500         Y       933         Y       930         Y       900         Posttion       100         W       100         Y       100         Y       100         Press Done to end the Autosampler Calibration procedure. |  |
| 11   | From the Window menu, select Manual Control, which opens a new window.                                                                                                    |  |
| 12   | From the Function drop-down list select Autosampler To Position and enter "1" in                                                                                                    |  |
|      | the value box and click <b>Execute</b> . This will move the buffer vial under the                                                                                                    |  |
| 40   | capillary/electrode.                                                                                                    |  |
| 13   | box and click <b>Execute</b> . Repeat the <b>Execute</b> command until the capillary/electrode are submerged in the buffer vial. You have successfully completed Autosampler Calibration.                                                                        |  |

See the next page for how to perform the Autosampler Calibration Test.

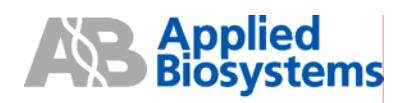

# Performing the Autosampler Calibration Test

IMPORTANT: Manually test the Autosampler Calibration to ensure proper contact between the capillary/electrode and the samples. If the results of the test are not good – repeat the Autosampler Calibration.

NOTE: Minimum sample volume on the ABI PRISM® 310 Genetic Analyzer is 10 uL.

| Step     | Action                                                                                                    |
|----------|----------------------------------------------------------------------------------------------------|
| 1        | Data Collection must be on to perform Autosampler Calibration. If not, <u>manually launch</u>                                                                                                    |
| 2        | It.<br>From the Window menu select Manual Control, which opens a new window                                                                                                    |
| 2        | From the <b>Function</b> drop down list select <b>Autosampler Present Tray</b> , which presents                                                                                                    |
| <u>з</u> | the tray.                                                                                                    |
| 4        | Prepare a test sample by placing 10uL of water in a 0.5mL 310 Genetic Analyzer                                                                                                    |
|          | the autosampler in position 5.                                                                                                    |
| 5        | From the Function drop-down list select Autosampler Return Tray, which returns the                                                                                                    |
|          | tray.                                                                                                    |
| 6        | From the <b>Function</b> drop-down list select <b>Autosampler To Position</b> and enter "5" in the value box and click <b>Execute</b> . This will move the test sample tube under the capillary/electrode |
| 7        | From the Function drop-down list select Autosampler Z Max Travel and record the                                                                                                    |
|          | value.                                                                                                    |
| 8        | From the Function drop-down list select Autosampler Up and type the value from the                                                                                                    |
|          | previous step into the value box and click <b>Execute</b> . The autosampler will move up to                                                                                                    |
|          | the value entered and the capillary/electrode will enter the tube.                                                                                                    |
| 9        | Carefully inspect the depth of the capillary/electrode, which should be submerged in the                                                                                                    |
|          | test sample.                                                                                                    |
|          |                                                                                                    |
|          |                                                                                                    |
|          | The red line indicates the top surface                                                                                                    |
|          | of a 10uL water sample (minimum                                                                                                    |
|          | voiume).                                                                                                    |
|          |                                                                                                    |
|          | The capillary and electrode are both                                                                                                    |
|          | submerged in the sample.                                                                                                    |
|          | The capillary and electrode should                                                                                                    |
|          | NOT touch the bottom of the tube or                                                                                                    |
|          | they may be bent/broken. Sample                                                                                                    |
|          | injection may be adversely affected if                                                                                                    |
|          | the capillary is compressed into the                                                                                                    |
|          | <b>4 5 6</b> bottom of the tube.                                                                                                    |
|          |                                                                                                    |
|          |                                                                                                    |
| 10       | From the Function drop-down list select Autosampler Present Tray and click                                                                                                    |
|          | Execute, which presents the tray. Dispose of the test sample tube. Select                                                                                                    |
|          | Autosampler Return Tray and click Execute, which returns the tray. Repeat the                                                                                                    |
|          | calibration if necessary. (Continued on next page)                                                                                                    |

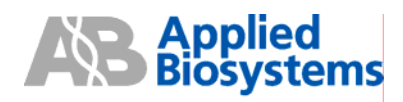

| Step | Action                                                                                             |
|------|----------------------------------------------------------------------------------------------------|
| 11   | From the Function drop-down list select Autosampler To Position and enter "1" in                   |
|      | the value box and click Execute. This will move the buffer vial under the                          |
|      | capillary/electrode.                                                                               |
| 12   | From the <b>Function</b> drop-down list select <b>Autosampler Up</b> . Type "50" into the value    |
|      | box and click <b>Execute</b> . Repeat the <b>Execute</b> command until the capillary/electrode are |
|      | submerged in the buffer vial. You have successfully completed the Autosampler                      |
|      | Calibration Test.                                                                                  |

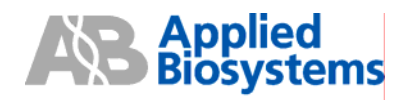

## **Contacting AB Technical Support**

 By Telephone:
 1-800-831-6844

 By Internet:
 <u>http://www.appliedbiosystems.com/support/</u>

 Then click on "Frequently Asked Questions" and then the "Ask a Question" tab.

 By E-mail:
 <u>ABTechnicalsupport@appliedbiosystems.com</u>

# Manually Launch Data Collection

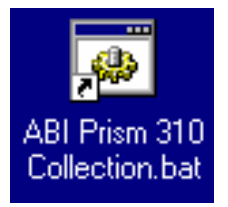

Double-click on the shortcuts on the computer desktop. Alternatively, navigate via the Apple Menu/Start Menu.

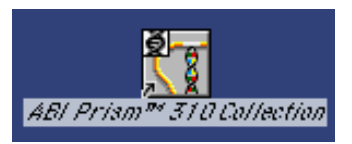

On the Macintosh® computer

On the PC

# Proper Capillary/Electrode Installation

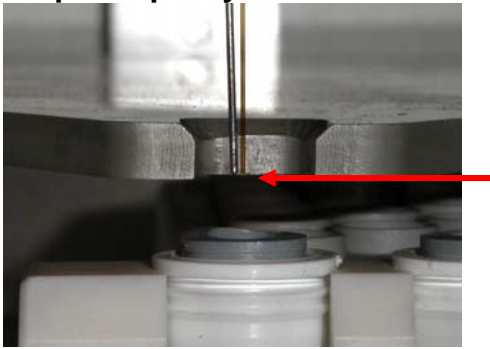

The tip of the electrode should be FLUSH with the bottom of the plastic stripper plate (red arrow).

The tip of the capillary should be either FLUSH or extend NO MORE than 0.5mm past the tip of the electrode.

For Research Use Only. Not for use in diagnostic procedures.

Notice to Purchaser: License Disclaimer

Purchase of this software product alone does not imply any license under any process, instrument or other apparatus, system, composition, reagent or kit rights under patent claims owned or otherwise controlled by Applera Corporation, either expressly or by estoppel.

Applied Biosystems, ABI PRISM, and GeneScan are registered trademarks and AB (Design) and Applera are trademarks of Applera Corporation or its subsidiaries in the US and/or certain other countries. All other trademarks are the sole property of their respective owners.

PN 4375355 Rev A Stock No. **106GU24-01**